## HOW TO REMOVE PROFILE FROM SCHOOL COVID-19 TESTING

## Step 1. Login on <a href="https://app.clarifi-covid-19.com/login">https://app.clarifi-covid-19.com/login</a>

| ← → C 🔒 app.clarifi-covid-19.com/login |                                     |            | <b>0</b> 7 ピ☆ |          | :  |
|----------------------------------------|-------------------------------------|------------|---------------|----------|----|
| C) quatrant                            |                                     | User Guide | - 🎦 Login     | Register | Î  |
|                                        |                                     |            |               |          |    |
|                                        | Sign In                             |            |               |          | I. |
|                                        | Email Addess<br>example@example.com |            |               |          |    |
|                                        | e Bassord                           |            |               |          | Ŀ  |
|                                        |                                     |            |               |          | Ŀ  |
|                                        |                                     |            |               |          | Ŀ  |
|                                        | Sign In                             |            |               |          | I. |
|                                        | Forgot Password                     |            |               |          | Ŀ  |
|                                        | Resend Verification Code            |            |               |          | Ŀ  |
|                                        |                                     |            |               |          |    |
|                                        |                                     |            |               |          | E  |

## Step 2. Click "Edit Profile"

| C) quadrant                                                                                                    | User Guide 🕎 User Roles Logout                               |
|----------------------------------------------------------------------------------------------------|--------------------------------------------------------------|
| Dashboard                                                                                                    |                                                              |
| Patient Dashboard                                                                                                  | ★ <b>≜</b> Add Profile                                       |
| Example Profile<br>Organization: Walberts Park Primary School<br>DOB: 01/01/1990<br>Student / Organization ID: N/A | Edit Profile 酸 Fast Submission Code 兼 Submit A COVID-19 Test |
| No registrations for this profile                                                                                  |                                                              |

## Step 3. Click "Testing Place"

| c) quadrant                                                                             | User Guide 📴 | User Roles | Logout |
|-----------------------------------------------------------------------------------------|--------------|------------|--------|
| Dashboard / Update Profile                                                              |              |            |        |
| Update Profile                                                                          |              |            |        |
| Personal Information                                                                    |              |            |        |
| Testing Place                                                                           |              |            |        |
| Have you or do you plan to make an appointment at a community testing site? * O Yes  No |              |            |        |
| Cognitation Type *<br>K-12 School student or employee                                   |              |            |        |
| Courty * School * School * Walberta Park Primary School 400 Walberta Rd, Syracuse, NY * |              |            |        |

Step 4. Click on the "School" dropdown and select "Opt Out Of Onondaga School Testing".

|                            |                                                                                                    | User Guide 💷 | User Roles | Logout |
|----------------------------|----------------------------------------------------------------------------------------------------|--------------|------------|--------|
| Dashboard / Update Profile |                                                                                                    |              |            |        |
|                            | Update Profile                                                                                                    |              |            |        |
|                            | Personal information                                                                                                   |              |            |        |
|                            | 2 Testing Place                                                                                                    |              |            |        |
|                            | Here you or do you plan to make an appointment at a community testing site? * O Yes  No                                |              |            |        |
|                            | Openation Type *<br>K-12 School student or employee                                                                    |              |            |        |
|                            | County * County * Opt Out of Onondaga School Testing 421 Montgomery St Bas. *                                          |              |            |        |
|                            | Your Testing Place:<br>Opt Out of Onondage School Testing<br>421 Montgomery 31 Batement Ivi Rm. 80, Syncuse, NY, 13202 |              |            |        |
|                            |                                                                                                    |              |            |        |

Step 5. Click "Verify"

| Update Profile                                                                                                    |
|----------------------------------------------------------------------------------------------------|
| Personal information                                                                                                    |
| 2 Testing Place                                                                                                    |
| Have you or do you plan to make an appointment at a community testing site? * Ves  No                                   |
| Organization Type *<br>K-12 School student or employee                                                                  |
| County * Stood * Opt Out of Onondaga School Testing 421 Montgomery St Bas *                                             |
| Your Testing Place:<br>Opt Out of Onendage School Testing<br>421 Montgomery SI Basement IVI Rm. 80, Syracuse, NY, 13202 |
| Back Next                                                                                                    |

**Step 6.** If the "Save Profile" button is blue and able to be clicked, please click it. Otherwise go to Step 7

|   | Update Profile                                                                                                    |
|---|----------------------------------------------------------------------------------------------------|
| 0 | Personal Information                                                                                                  |
| 2 | Testing Place                                                                                                    |
|   | Have you or do you plan to make an appointment at a community testing site? *                                         |
|   | Ogantation Type *<br>K-12 School student or employee                                                                  |
|   | County * Opt Out of Onondaga School Testing 421 Montgomery St Bas *                                                   |
|   | Your Testing Place:<br>Opt Out of Onondage School Testing<br>421 Montgomery St Basement M Rm. 80, Syracuse, NY, 13202 |
|   | Back Next                                                                                                    |
| 3 | Address                                                                                                    |
| 9 | Insurance Information (?)                                                                                             |
|   | Save Profile                                                                                                    |

**Step 7.** If the "Save Profile" button is not clickable and Clarifi is asking you to input insurance information, please input the following:

Relationship: Self Company: Other Company Name: Onondaga County Health Department Company Address: 421 Montgomery St Company Phone: 3154353155 Subscriber ID: 1234567 Subscriber Name: Your name Subscriber Address: 421 Montgomery St Subscriber Phone 3154353155

Please refer to the screenshot on the following page for reference.

| •                                                                                                    |                                                        |
|----------------------------------------------------------------------------------------------------|--------------------------------------------------------|
| Relationship *                                                                                                    |                                                        |
| Self                                                                                                    | <b>v</b>                                               |
| The subscriber is financially responsible for the pa                                                                                       | itient.                                                |
| nsurance Company                                                                                                    |                                                        |
| Company *                                                                                                    | Please specify company name *                          |
| OTHER                                                                                                    | <ul> <li>Onondaga County Health Department</li> </ul>  |
| Company Address *                                                                                                    | Company Phone *                                        |
| 421 Montgomery St                                                                                                    | 3154353155                                             |
|                                                                                                    | Format: 5557779999 (numbers only)                      |
| Subscriber                                                                                                    |                                                        |
| Subscriber ID *                                                                                                    |                                                        |
|                                                                                                    |                                                        |
| 1234567                                                                                                    | Subscriber Group Number                                |
| 1234567                                                                                                    | Subscriber Group Number                                |
| 1234567<br>Subscriber Personal Information                                                                                                 | Subscriber Group Number                                |
| 1234567 Subscriber Personal Information Subscriber First Name *                                                                            | Subscriber Group Number                                |
| 1234567<br>Subscriber Personal Information<br>Subscriber First Name *<br>Example                                                           | Subscriber Group Number Subscriber Last Name * Profile |
| 1234567 Subscriber Personal Information Subscriber First Name * Example Subscriber Address *                                               | Subscriber Group Number Subscriber Last Name * Profile |
| 1234567 Subscriber Personal Information Subscriber First Name * Example Subscriber Address * 421 Montgomery St                             | Subscriber Group Number Subscriber Last Name * Profile |
| 1234567 Subscriber Personal Information Subscriber First Name * Example Subscriber Address * 421 Montgomery St - Subscriber Phone Number * | Subscriber Group Number Subscriber Last Name * Profile |

Once you have input this information you should be able to click the "Save Profile" button. Please click the button, you are now finish.